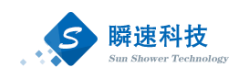

# 南京大学工程快速采购系统

# 操作手册

供应商分册

上海瞬速信息技术有限公司

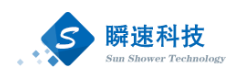

# 目录

| 登陆 | 击及待办处理      | 1  |
|----|-------------|----|
|    | 运行环境要求      | 1  |
|    | 系统登录        | 1  |
|    | 已入库供应商      | 1  |
|    | 未入库供应商      | 4  |
| 报名 | Z           | 8  |
|    | 报名          | 8  |
|    | 阅读公告        | 9  |
|    | 核对报名信息并交标书费 | 9  |
|    | 投标响应        | 11 |
|    | 等待评审        | 12 |
|    | 结果公示        | 12 |
| 联系 | 系我们         | 1  |

# 联系我们

技术支持: 谈龙伟 联系方式: 16621280709

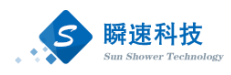

# 登陆及待办处理

## 运行环境要求

| 项目      | 要求                   | 说明 |
|---------|----------------------|----|
| 操作系统    | Win7 ,Win10 操作系统     |    |
| 推荐使用浏览器 | IE10 及以上的 IE 版本      |    |
|         | 360 安全浏览器            |    |
| 其它要求    | 网络畅通。                |    |
|         | 安装了阅读和编辑文档           |    |
|         | 所需 Office Word\Excel |    |
|         | 等办公软件。               |    |

#### 系统登录

## 已入库供应商

访问南京大学招标办公室门户网站(http://zb.nju.edu.cn),门户网站中已集 成校外用户登录入口,如下图:

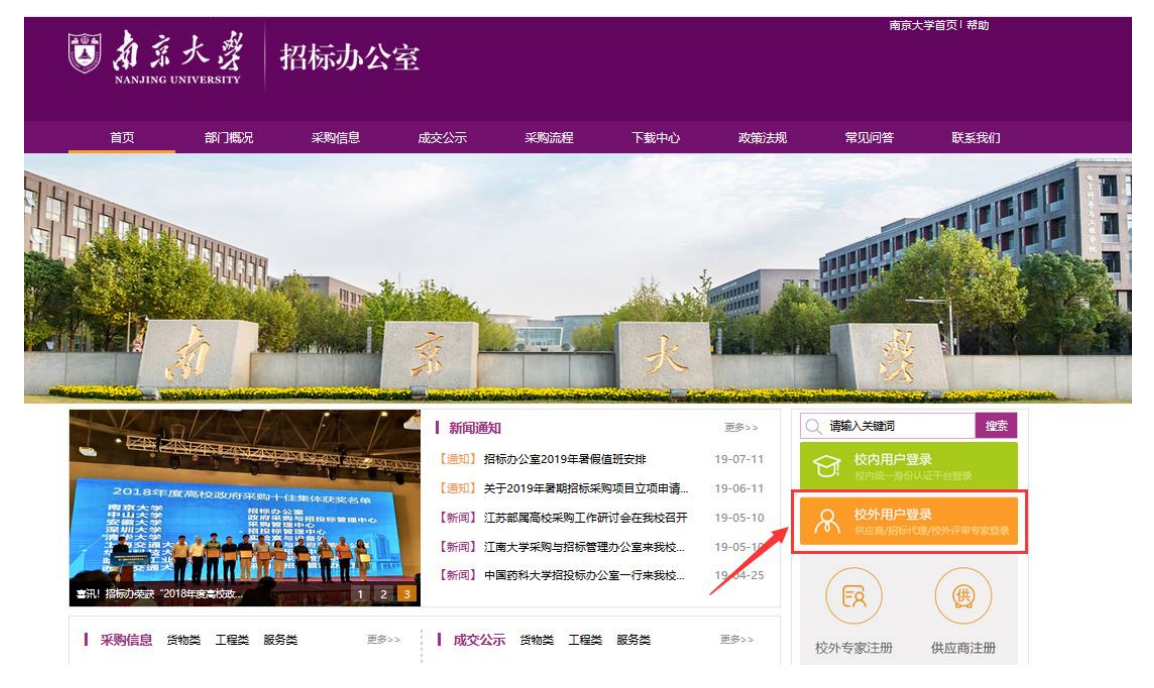

点击校外用户登录入口,进入招标采购管理系统登录页面,在登录页面中输入用户名、密码登录南京大学招标采购管理系统(注:已入库的供应商用户名为:

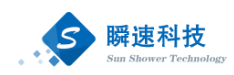

统一社会信用代码, 密码是: 法人授权代表手机号后六位), 如下图:

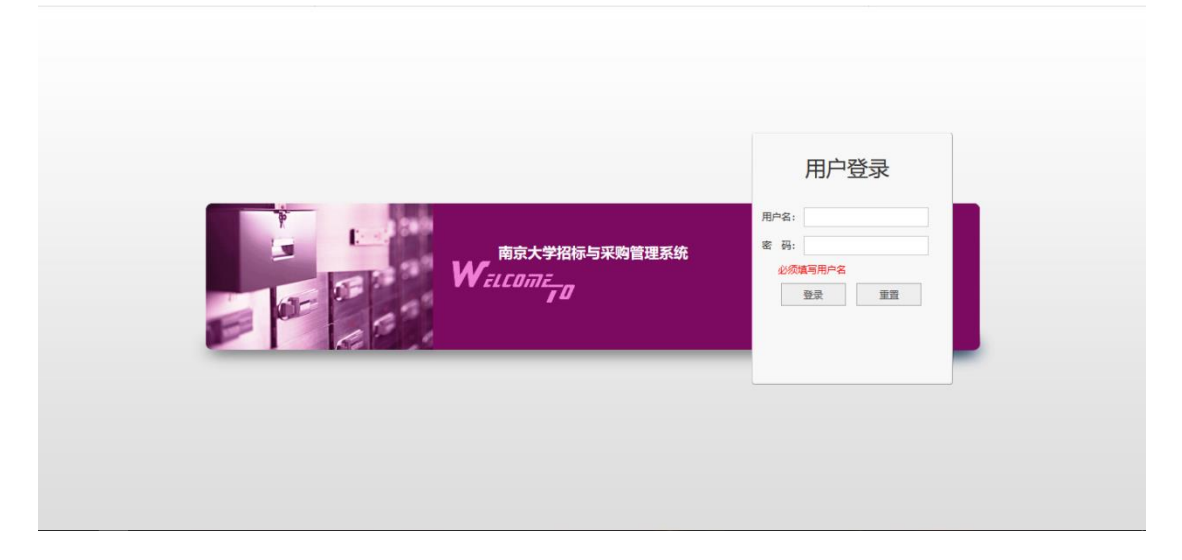

资料完善

说明

第一次登陆系统或第一次报名项目的供应商需先进行资料完善,否则会导致 由于资料不完整导致无法报名,如下图所示:

|      | 和京大学 招标与<br>NANJING UNIVERSITY | 采购管理系统                | localhost:8080 显示<br>资料不完整,请完善后再报名! |                |                      |            | 🐵 ? 🖻      |
|------|--------------------------------|-----------------------|-------------------------------------|----------------|----------------------|------------|------------|
|      | 首页 正在指                         | 经项目 ×                 |                                     | 确定             |                      |            |            |
| 项目   | Ⅲ 我要报名                         |                       |                                     |                | 项目名称:                |            | 🔎 查询       |
|      | 序号                             | 项                     | 目编号\项目名称\标段名称\招标方式                  |                | 报名截止日期               | 报名状态       | 操作         |
| 24   | 1 [ZH2019020230]极低振动开          | E液氦低温磁体恒温器(公开招标)      |                                     |                | 2019/09/24 17:00     | 未报名        | 1 立即报名     |
| 3000 | 2 [CH2019010313]显微互动题          | 系统30賽 - 标包一(竞争性磋商)    |                                     |                | 2019/09/23 17:00     | 未报名        | 1 立即报名     |
|      | 3 [DH2019020314]基于高密。          | 寬弱反射光栅传感器的光频(单一来源)    |                                     |                | 2019/09/23 17:00     | 未报名        | 1 立即报名     |
|      | 4 [ZG2019020300]南京大学(          | 山林校区第一运动场改造工 - 标包—(4  | 2开招标)                               |                | 2019/09/20 17:00     | 未报名        | 1 立即报名     |
|      | 5 [ZG2019020304]南京大学(          | 山林校区大数据与人工智能(公开招标)    |                                     |                | 2019/09/19 17:00     | 未报名        | 1 立即报名     |
|      | 6 [ZG2019020292]鼓楼校区外          | N教公寓改造——装修维修工 - 标包—(* | 2开招标)                               |                | 2019/09/20 17:00     | 未报名        | 1 立即报名     |
|      | 7 [DF2019020259]高分辨电子          |                       | ち渡)                                 |                | 2019/09/19 17:00     | 未报名        | 1 立即报名     |
|      | 8 [ZH2019020312]无菌动物质          | 別VC独立通风笼具 - 标包一(公开招标  |                                     |                | 2019/09/19 17:00     | 未报名        | 1 立即报名     |
|      | 措羅: 点击项目名称可重要项目采购              | 公告<br>(公告)            |                                     | 共6条此页1-6条共1页,此 | 页1/1  4   4   ▶   ¥) | 每页显示 15条 • | 9 HH 1 D 🗞 |

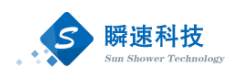

## 完善资料

|       | 有京大學 招             | 示与采购管理系统                    | 刘克超(9131010167627600 | 07K),欢迎您! | @ @ ? F       |
|-------|--------------------|-----------------------------|----------------------|-----------|---------------|
|       | 首页                 | 正在报名项目×                     |                      |           |               |
| 项目    | Ⅲ 我要报名             | - 点击我的信息,进入基本信息页面           | 项目名称:                |           | 🔎 查询          |
| 6     | 我的信息               | 项目编号\项目名称\标段名称\招标方式         | 报名截止日期               | 报名状态      | 操作            |
| 20    | 20230]极伯<br>彩的工作   | 振动无液氣低温磁体恒温器(公开招标)          | 2019/09/24 17:00     | 未报名       | 1 立即报名        |
| 20076 | L [CHE015010313]显微 | 垣动系统30赛·标包一(竞争性磋商)          | 2019/09/23 17:00     | 未报名       | 1 立即报名        |
|       | 3 [DH2019020314]基于 | F高密度弱反射光態传感器的光频(单一来源)       | 2019/09/23 17:00     | 未报名       | 1 立即报名        |
|       | 4 [ZG2019020300]南京 | 大学仙林校区第一运动场改造工 - 标包         | 2019/09/20 17:00     | 未报名       | 1 立即报名        |
|       | 5 [ZG2019020304]南京 | 大学仙林校区大数据与人工智能(公开招标)        | 2019/09/19 17:00     | 未报名       | 1 立即报名        |
|       | 6 [ZG2019020292]鼓楼 | 校区外教公寓改造——装修维修工 - 标包—(公开招标) | 2019/09/20 17:00     | 未报名       | 1 立即报名        |
|       | 7 [DF2019020259]高分 | 辦电子显微镜维保技术服务 - 标包一(单一来源)    | 2019/09/19 17:00     | 未报名       | 1 立即报名        |
|       | 8 [ZH2019020312]无菌 | 动物房IVC独立通风笼具 - 标包一(公开招标)    | 2019/09/19 17:00     | 未报名       | 1 立即报名        |
|       | 提醒:点击项目名称可查看项      | 共8銭 此页1-8条 共1页,此<br>目采购公告   | t页1/1  4 4 ▶ №       | 每页显示 1!   | i杂 ▼ 韩到 1 页 🐾 |

|                   | NAN | 京大学  | 招标与采购管理系统     | 充                                                                                  |                                                                                          |                             |                                                                       |                                     | e 🕲 🕲 ? 🗗     | , |
|-------------------|-----|------|---------------|------------------------------------------------------------------------------------|------------------------------------------------------------------------------------------|-----------------------------|-----------------------------------------------------------------------|-------------------------------------|---------------|---|
|                   | _   | 首页   | 正在报名项目 ×      | 我的信息 ×                                                                             |                                                                                          |                             |                                                                       |                                     |               |   |
| 项目                |     | 基础信息 |               |                                                                                    |                                                                                          | 上海瑞科翻译                      | 释有限公司                                                                 |                                     | 变更信息          | Î |
| $\mathbf{\Theta}$ |     | 资质信息 | 01 企业信息       |                                                                                    |                                                                                          |                             |                                                                       |                                     |               |   |
| 系统                |     |      | 统一社会信用代码/注册号: |                                                                                    |                                                                                          |                             | 单位名称:                                                                 |                                     |               |   |
|                   | 1   |      | 企业法人:         | 刘売超                                                                                |                                                                                          |                             | 注册资本:                                                                 | 100万 (人民币)                          | ,<br>点击变更信息按钮 | U |
|                   |     |      | 注册地区:         |                                                                                    |                                                                                          |                             | 注册地址:                                                                 |                                     |               |   |
|                   |     |      | 公司类型:         |                                                                                    |                                                                                          |                             | 登记机关:                                                                 |                                     |               |   |
|                   |     |      | 成立日期:         | 2008/06/25                                                                         |                                                                                          |                             | 营业期限:                                                                 | 至                                   |               |   |
|                   |     |      | 单位类型:         |                                                                                    |                                                                                          |                             | 企业规模:                                                                 |                                     |               |   |
|                   |     |      | 审核有效期:        |                                                                                    |                                                                                          | 在审核                         | ·有效期前,若需变更信息,可在                                                       | E提交变更申请,经招标办重新审核                    | 后生效。          |   |
|                   |     |      | 营业执照:         |                                                                                    |                                                                                          |                             |                                                                       |                                     |               |   |
|                   |     |      |               | <ul> <li>※货物</li> <li>仪器仪表类</li> <li>文体、摄影器</li> <li>货物其他类</li> <li>※工程</li> </ul> | <ul> <li>         (賞物         前分     </li> </ul>                                         | 如卫生医疗器械<br>2自动化、耗材类         | □ 药品、试剂耗材类<br>□ 图书耗材类                                                 | □ 计算机及外设类<br>□ 家具类                  |               |   |
|                   |     |      | 供应商獎别:        | <ul> <li>房屋工程类</li> <li>建筑智能化工</li> <li>建筑加固工程</li> </ul>                          | <ul> <li>□市政</li> <li>□市政</li> <li>□福政</li> <li>□福政</li> <li>□日本</li> <li>□日本</li> </ul> | 奴公用工程獎<br>B与基础工程类<br>t绿化工程类 | <ul> <li>■建筑装饰装修工程类</li> <li>■土石方工程类</li> <li>■防水、防腐、保温工程类</li> </ul> | □ 安全、消防设备工程参<br>□ 钢结构工程类<br>■ 工程其他类 | é<br>• .      | • |

变更信息后界面显示如下图所示:

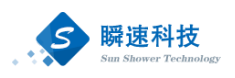

|    | 加京大学<br>NANJING UNIVERSITY | 招标与采购管理系统       | ē                                           |                                       |                     |                    | - ® ® ? Đ |
|----|----------------------------|-----------------|---------------------------------------------|---------------------------------------|---------------------|--------------------|-----------|
|    | 首页                         | 我的信息 ×          |                                             |                                       |                     |                    |           |
| 项目 | <ul> <li>基础信息</li> </ul>   | 未提交             |                                             | Ţ                                     | 基本信息                |                    | ■ 保存信息    |
| 0  | <ul> <li>溶质信息</li> </ul>   | <b>01</b> 企业信息  |                                             |                                       |                     |                    |           |
| 系统 |                            | * 统一社会信用代码/注册号: |                                             |                                       | * 单位名称:             |                    |           |
|    |                            | * 企业法人代表:       | 刘克超                                         |                                       | * 注册资本:             | 100 万              | 人民币 🔻     |
|    |                            | * 注册地区:         |                                             | · · · · · · · · · · · · · · · · · · · | * 注册地址:             |                    |           |
|    |                            | * 公司类型:         |                                             | *                                     | * 登记机关:             |                    |           |
|    |                            | * 成立日期:         | 2008/06/25                                  |                                       | * 营业期限自:            | 至                  | 🔲 🗌 长期有效  |
|    |                            | * 单位类型:         | <b>T</b>                                    |                                       | * 企业规模:             | ¥                  |           |
|    |                            | * 营业执照:         | <ul> <li>上传文件</li> <li>No. 2019年</li> </ul> |                                       |                     |                    |           |
|    |                            |                 | ※货物<br>(公請以表英<br>立文体、預影器材英<br>(当物具他美<br>※工程 | ■货物卫生医疗器械 ■力公自动化、耗材类                  | □药品、试剂耗材类<br>□图书耗材类 | □ 计算机及外设类<br>□ 家具美 |           |
|    |                            |                 |                                             | 市政公田工程送                               | □ 建带结构结体下程器         | □ 安全 消防沿餐工程送       |           |

按照要求进行信息的填写和补充(注:带\*号标记的为必填内容) 信息填写完成后先点击右上方的"保存信息"按钮,确认信息无误后点击"提交

审核"按钮,信息提交至招标办进行审核,审核结束后即可报名。

|    | 加京大学<br>NANJING UNIVERSITY | 招标与采购管理系统       | 5           |            |                           |              | ▶ 🕲 🌚 ? 🕞 |
|----|----------------------------|-----------------|-------------|------------|---------------------------|--------------|-----------|
| 83 | 首页                         | 我的信息 ×          |             |            |                           |              |           |
| 项目 | ● 基础信息. →                  | 未提交             |             | Į          | 基本信息                      | 先点击保存信息按钮 🗕  |           |
| 8  | <ul> <li>资质信息</li> </ul>   | 01 企业信息         |             |            |                           |              |           |
| 系统 |                            | * 统一社会信用代码/注册号: |             |            | * 单位名称:                   |              |           |
|    |                            | * 企业法人代表:       | 刘売超         |            | * 注册资本:                   | 100 万 ,      | 人民币 🔻     |
|    |                            | * 注册地区:         | <b>T T</b>  | •          | * 注册地址:                   |              |           |
|    |                            | * 公司类型:         |             | •          | * 登记机关:                   |              |           |
|    |                            | * 成立日期:         | 2008/06/25  |            | * 营业期限自:                  | 1 至          | 🔲 🗌 长期有效  |
|    |                            | * 单位类型:         | T           |            | * 企业规模:                   | T            |           |
|    |                            | * 营业执照:         | 土 上传文件      |            |                           |              |           |
|    |                            |                 |             |            |                           |              |           |
|    |                            |                 | ※ <u>货物</u> |            |                           |              |           |
|    |                            |                 | □仪器仪表类      | □货物卫生医疗器械  | □ 药品、试剂耗材类                | □计算机及外设类     |           |
|    |                            |                 | ■文体、摄影器材类   | □办公自动化、耗材类 | 图书耗材类                     | □家具类         |           |
|    |                            |                 | □货物其他类      |            |                           |              |           |
|    |                            |                 | ※工程         | _          | '最后)                      | 点击提交审核按钮     |           |
|    |                            |                 | Ⅲ庖屋丅程≚      | 日本政公用丁程当   | 「「「「「「「「「」」」「「「」」」「「「」」」」 | 央仝    防设备工程送 | •         |
|    |                            |                 |             | Ⅲ 您钥受更     | 促父甲族                      |              |           |

## 未入库供应商

#### 注册

供应商需登录南京大学招标办公室首页(http://zb.nju.edu.cn/)。登录成 功后如下图,点击右下角 "供应商注册",注册供应商有以下四部分:设置用户 名、完善信息、提交审核和注册成功。

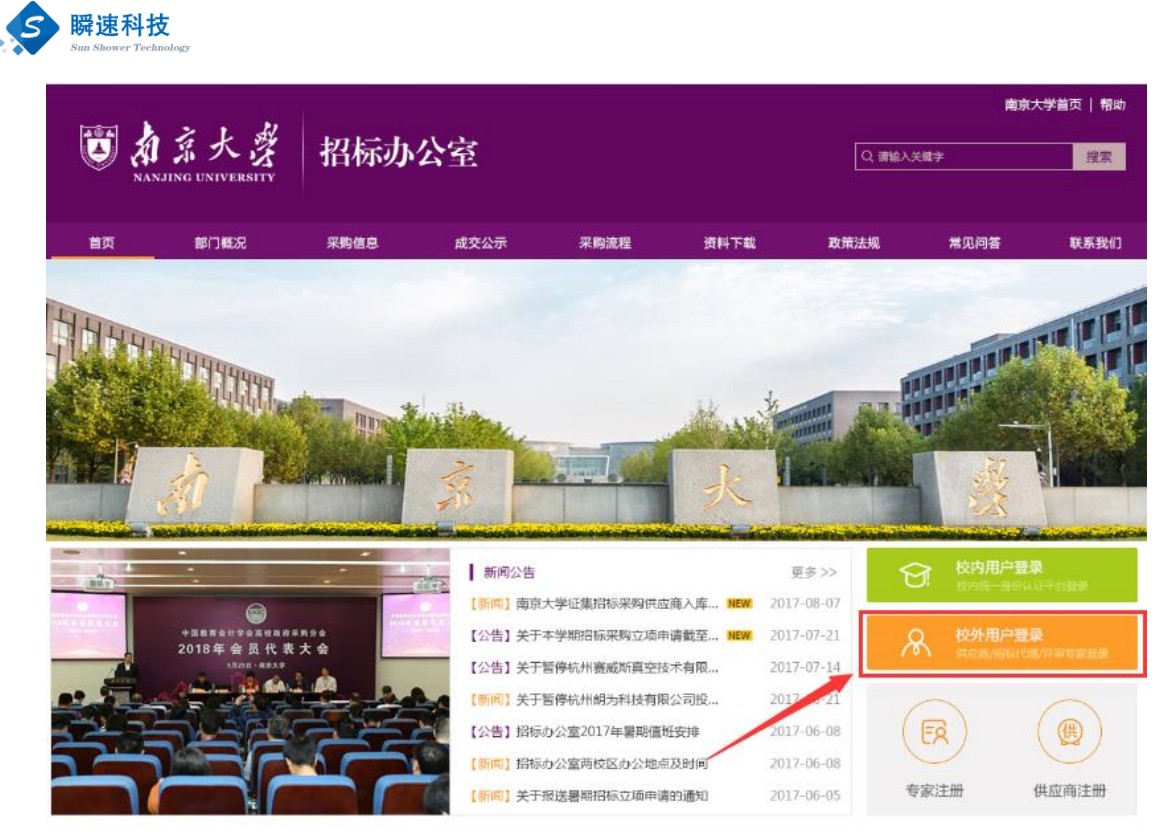

点击"供应商注册"后的页面。如下图:

| (2) 招标与采购 | 购管理系统(测试中)                                                                                                    | 供应商/投标人注册                                                                                                    |                                                                                     |                                               |                                 | 已有账号 ? 立即登录 > |
|-----------|----------------------------------------------------------------------------------------------------|----------------------------------------------------------------------------------------------------|-------------------------------------------------------------------------------------|-----------------------------------------------|---------------------------------|---------------|
|           | 1 阅读协议                                                                                                    | 2 设置用户名                                                                                                    | 3 完善信息                                                                              | 4 提交审核                                        | ✓ 注册成功                          |               |
|           |                                                                                                    |                                                                                                    | 《注册协议》                                                                              |                                               |                                 |               |
|           | 为进一步规范学社<br>[2017]140号;详J<br>商均可申请加入考<br>一、 <b>供加商资格</b> 给<br>(一)中国供应理<br>(1)具有良好的<br>(3)具有良好的<br>(3)具有良好的<br>(3)具有良好的<br>(4)有依法缴纳<br>件;<br>(5)近三年内的<br>(6)法律、法规<br>(一)外国供规理 | 招标采购行为,保证采购<br>即件1),南京大学将建工<br>均估玩采购供应商库,现<br><b>54</b><br>新起具备下列条件:<br>担民事责任的能力;<br>南小总管和限金的财务会计<br>同所必需的设备、专业技<br>税收和社会保障资金的良效<br>经暨行为没有重大违法记述<br>规定的具体条件。<br>称过量像下列条件: | 质量,提高采购效率,根<br>过招标采购供应商库。凡<br>将相关事宜通知如下:<br>计制度;<br>代人员和相关资质;<br>升已录,如依法免税或不引<br>表; | 据《南京大学供应商管理》<br>17为我校提供工程、货物和<br>要要缴纳社会保障资金的多 | 力法》(南字发<br>1服务的中外供应<br>1服务的中外供应 |               |
|           |                                                                                                    |                                                                                                    | 同意(5s) 拒绝                                                                           |                                               |                                 |               |

请认真阅知《注册协议》后,点击"同意"的页面。如下图:

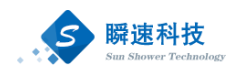

| (2) 招标与采购管理系    | 系统(测试中)   供应商/投标人         | 注册                        | 已有账号?立即登录> |
|-----------------|---------------------------|---------------------------|------------|
| 0               | 阅读协议 2 设置用所               | 4 ③ 完善信息 ④ 提交审核 《 注册成功    |            |
| * 注册号/统一社会信用代码: | 久<br>《注册号/统一社会信用代码为您的登录账号 | ◎ 请输入注册号/统一社会信用代码         |            |
| * 公司名称:         |                           | ◎ 溝墳写工商局注册的公司名全称          |            |
| * 密码:           | 6                         | 6-20位字符,建议由字母、数字和符号两种以上组合 |            |
| * 确认密码:         | G                         | ③ 请再次输入密码                 |            |
| * 公司地址:         |                           | ③ 请输入公司地址                 |            |
| * 联系人姓名:        |                           | 3 2-20位字符,可由中文或英文组成       |            |
| * 验证手机:         |                           | 译编入您的手机号码                 |            |
| * 验证码:          | ß                         | ● 清祐人脸正時                  |            |
|                 |                           |                           |            |

供应商根据提示信息,认真填写信息后,点击"立即注册",页面将跳转,

如下图:

| ② 招标与新 | 采购管理系统(测试中)   注册账号                       |  |
|--------|------------------------------------------|--|
|        | ① 设置用户名     2 完善信息     ③ 提交审核     ⑦ 注册成功 |  |
|        |                                          |  |
|        |                                          |  |
|        | こ 注册成切                                   |  |
|        | 你的亥体登录新导为,                               |  |
|        |                                          |  |
|        | 请及时登录系统,完善其他信息,信息完善后提交审核                 |  |
|        |                                          |  |
|        | 现在登陆                                     |  |
|        |                                          |  |

点击"现在登录",进入系统内。查看"我的信息",其中包括三个部分: 基本信息、证件信息和资质信息。

基本信息:

|    | 加京大学<br>NANJING UNIVERSITY | 招标与采购管理系统       | (测试中)     |            |              | .xues !     | ∞ ⊗ ? ⊳  |
|----|----------------------------|-----------------|-----------|------------|--------------|-------------|----------|
| 6  | 首页                         | 我的信息 ×          |           |            |              |             |          |
| 系统 | 基础信息 >                     | 未提交             |           | 基          | 本信息          |             | ▲ 保存信息   |
|    | • 证昭信申                     | 01 企业信息         |           |            |              |             | -        |
|    | - ALLOWING                 | * 统一社会信用代码/注册号: |           |            | * 单位名称: 💼    |             |          |
|    | ● 资质信息                     | * 企业法人代表:       |           |            | * 注册资本(万):   | 人民币         | *        |
|    |                            | * 注册地区:         | •         | Ψ Ψ        | * 注册地址:      |             |          |
|    |                            | * 公司类型:         |           | *          | * 登记机关 :     |             |          |
|    |                            | * 成立日期:         | <u></u>   |            | * 营业期限自:     | 1 至         | 🔲 🗌 长期有效 |
|    |                            |                 | ※货物       |            |              |             |          |
|    |                            |                 | □仪器仪表类    | 货物卫生医疗器械   | 药品、试剂耗材类     | 计算机及外设类     |          |
|    |                            |                 | ■文体、摄影器材类 | □办公自动化、耗材类 | □ 图书耗材类      | ■家具类        |          |
|    |                            |                 | □ 货物其他类   |            |              |             |          |
|    |                            |                 | ※工程       |            |              |             |          |
|    |                            | * 供应商樂别:        | ■房屋工程类    | □市政公用工程类   | ■建筑装饰装修工程类   | □安全、消防设备工程类 |          |
|    |                            |                 | □建筑智能化工程类 | □ 地基与基础工程类 | □土石方工程类      | ■報結构工程类     |          |
|    |                            |                 | □建筑加固工程关  | 园林绿化工程类    | □防水、防腐、保温工程类 | □工程其他类      |          |

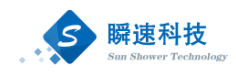

| 3                   | K服务<br>工程设计类<br>二年時進修、保险类<br>一年時進修、保险类<br>一快递服务类 | □ 工程监理关<br>□ 软件、信息系统开发类<br>□服务其他关 | ■ 工程這价资讯类<br>■ 物业管理关                  | ■标示设计类<br>■医疗类                  |           |
|---------------------|--------------------------------------------------|-----------------------------------|---------------------------------------|---------------------------------|-----------|
| * 经营范围:             |                                                  |                                   |                                       |                                 |           |
| 经                   | 言范围必须与营业执照中的经营;                                  | 范围一致                              |                                       |                                 |           |
| 开户银行:               |                                                  |                                   | 开户账号:                                 |                                 |           |
| * 开户许可证:            | L, 上传文件                                          |                                   |                                       |                                 |           |
|                     |                                                  |                                   |                                       |                                 |           |
| * 法人身份证扫描件:         | 上,上传文件                                           |                                   |                                       |                                 |           |
|                     |                                                  | (1                                | )要求上传身份证的正面、反面:                       | 彩色原件照片各一张。                      |           |
|                     |                                                  | (2)                               | )照片上的文字必须清晰可见。<br>)要求照片必须是jpg或png格式   | 文件,每张照片不超过800k。                 |           |
| 02 计即经办 1 信息        |                                                  |                                   |                                       |                                 |           |
|                     |                                                  |                                   | * (7* 1 7* 8                          |                                 |           |
| * 经办人注答 :<br>办公用话 : | 11111111                                         |                                   | <ul> <li></li></ul>                   | 18311081592                     |           |
| 经办人证件类别:            | 居民身份证                                            | <b>T</b>                          | * 证件证号 :                              |                                 |           |
| 电子邮箱:               |                                                  |                                   |                                       |                                 | •         |
|                     |                                                  |                                   |                                       |                                 |           |
| * 证件扫描件 :           | 上 上传文件                                           |                                   |                                       |                                 |           |
|                     |                                                  |                                   | (1)要求上传身份证的止血、反<br>(2)照片上的文字必须清晰可见    | 面彩色原件照片各一张。<br>。                |           |
|                     |                                                  | (                                 | (3)要求照片必须是jpg或png相                    | ]式文件,每张照片不超过800k。               |           |
| 03 注册授权委托书          |                                                  |                                   |                                       |                                 |           |
| * 上传委托书扫描件:         | 土 上传文件                                           |                                   |                                       |                                 |           |
|                     |                                                  |                                   | (1)请先下载 " <u>注册授权委托书</u>              | ",填写委托书A4纸打印,经注册组               | 动人和法人签字,盖 |
|                     |                                                  | 4                                 | 单位公章,扫描成彩色图片上传。<br>( 2 ) 妇带图片要求安全及安全法 | 此 了本法家计图体处理技巧的                  | 74        |
|                     |                                                  |                                   | (2)扫描國方要求文子及亞子清<br>(3)照片格式必须是jpg或png, | 晰、不元件通过国历处理软件进行%<br>照片容量最大800k。 | π         |
|                     |                                                  |                                   |                                       |                                 |           |
| 中核/小理流性             |                                                  |                                   |                                       |                                 |           |
|                     | 打印 " <u>供应商注册报名表</u> " (A                        | 4纸打印),经法人签字,加盖单位公盖                | 章,审核办理人携"供应商注册报名;                     | 5"要求的相关资料,至招标办办理审核手             | 续,        |
|                     |                                                  |                                   | 1                                     |                                 |           |

供应商必须认真按照提示进行补充信息后,点击右上角的"保存信息"。然 后补充"证照信息"内容。如下图:

证件信息:

|    | 加京大学<br>NANJING UNIVERSITY | 招标与采购管理系统(测试中) |                         | xiez: 🛞 🛞 ? 🕞 |
|----|----------------------------|----------------|-------------------------|---------------|
| 6  | 首页                         | 我的信息 ×         |                         |               |
| 系统 | ● 基础信息                     | 未提交            | 证照信息维护                  |               |
|    | <ul> <li>证照信息</li> </ul>   | 营业执照           | (酱注:若是三证合一的企业,只需上传营业执照) |               |
|    | <ul> <li>资质信息</li> </ul>   |                | 土上传文件                   |               |
|    |                            | 组织机构代码         |                         |               |
|    |                            |                | 土。上传文件                  |               |
|    |                            | 税务登记表          |                         |               |
|    |                            |                | 土。上传文件                  |               |
|    |                            |                |                         |               |
|    |                            |                | 7 提交审核                  |               |
|    |                            |                |                         |               |

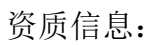

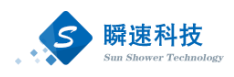

|    | 有京大選<br>NANJING UNIVERSITY | 招标与采购管理系统(测试中) |                     | 999999(12121212),XXXXXX ! 🛞 🛞 ? 🕞 |
|----|----------------------------|----------------|---------------------|-----------------------------------|
|    | 首页                         | 我的信息 ×         |                     |                                   |
| 系统 | • 基础信息                     | 未提交            | 资质信息                | + 新增资质                            |
|    | ● 证照信息                     | 证书名称           | 证书编号 核发机关           | 资质截止日期 操作                         |
|    | ● 资质信息 >                   |                | 共0条,此页0-0条,共0页,此页 0 | //0  4 4 ▶ ▶  每页显示 15多 • 转到 0 页 🤹 |
|    |                            |                |                     |                                   |
|    |                            |                |                     |                                   |
|    |                            |                |                     | /                                 |
|    |                            |                |                     |                                   |
|    |                            |                |                     |                                   |
|    |                            |                |                     |                                   |
|    |                            |                | ☞ 提交审核              |                                   |

信息补充完整后,点击"提交审核"。等待相关工作人员审核。

# 报名

# 报名

登陆系统之后,点击"正在报名项目",找到需要报名的项目,点击"立即 报名"

|            | 有京大学<br>NANJING UNIVERSITY | 招标与采购管理系统(测试)                                                                                                    | 芮秀琴(91320000677602) | 9007),%35555: 📀 📀 🕞              |
|------------|----------------------------|----------------------------------------------------------------------------------------------------|---------------------|----------------------------------|
|            | 首页                         | 正在报名项目×                                                                                                    |                     |                                  |
| 项目         | 盦 常用功能                     |                                                                                                    | 曲 待办事项              |                                  |
| <b>关</b> 统 | 正在报名项目                     | ()         ()         ()           ()         ()         ()         ()           ()         ()         ()         ()           ()         ()         ()         ()           ()         ()         ()         ()           ()         ()         ()         ()           ()         ()         ()         ()           ()         ()         ()         () |                     | I                                |
|            |                            | $\mathbf{X}$                                                                                                    |                     |                                  |
|            |                            | X .                                                                                                    |                     |                                  |
|            |                            |                                                                                                    |                     |                                  |
|            |                            |                                                                                                    |                     |                                  |
|            |                            |                                                                                                    |                     | 激活 Windows<br>转到"设置"以激活 Windows。 |

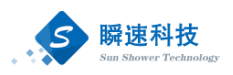

|       | A 3<br>NANJIN | 京大 <u>家</u><br>NG UNIVERSITY | 招标与采购管理系统                      | <b>芮秀</b> 琴(91320000677602900Y),欢迎想! 🛞 | ⊚?                  |
|-------|---------------|------------------------------|--------------------------------|----------------------------------------|---------------------|
| -     |               | 首页                           | 正在报名项目 ×                       |                                        |                     |
| 项目    | <b>X</b>      | 北要报名                         |                                | 项目名称:                                  | 👂 查询                |
|       | 序号            | 2                            | 项目编号\项目名称\标段名称\招标方式            | 报名截止日期 报名状态                            | 操作                  |
|       | - 1           | [KG201901028                 | 6]190725测试工程快速采购01 - 标包—(快速采购) | 2019/08/02 11:00 未报名                   | 立即报名                |
| 33000 | 2             | [KG201901028                 | 5]072201测试工程快速采购 - 标包一(快速采购)   | 2019/07/31 16:48 已报名-审核通过              | <u>a</u> <u>a</u> a |
|       |               |                              |                                | 共2条,此页1-2条 共1页,此页 1/1 🔰 🛛 🖌 🔰 毎页显示 15条 | 转到 1 页 🤣            |
|       | 提醒:           | 点击项目名称可到                     | <b>著</b> 项目 采购公告               |                                        |                     |

## 阅读公告

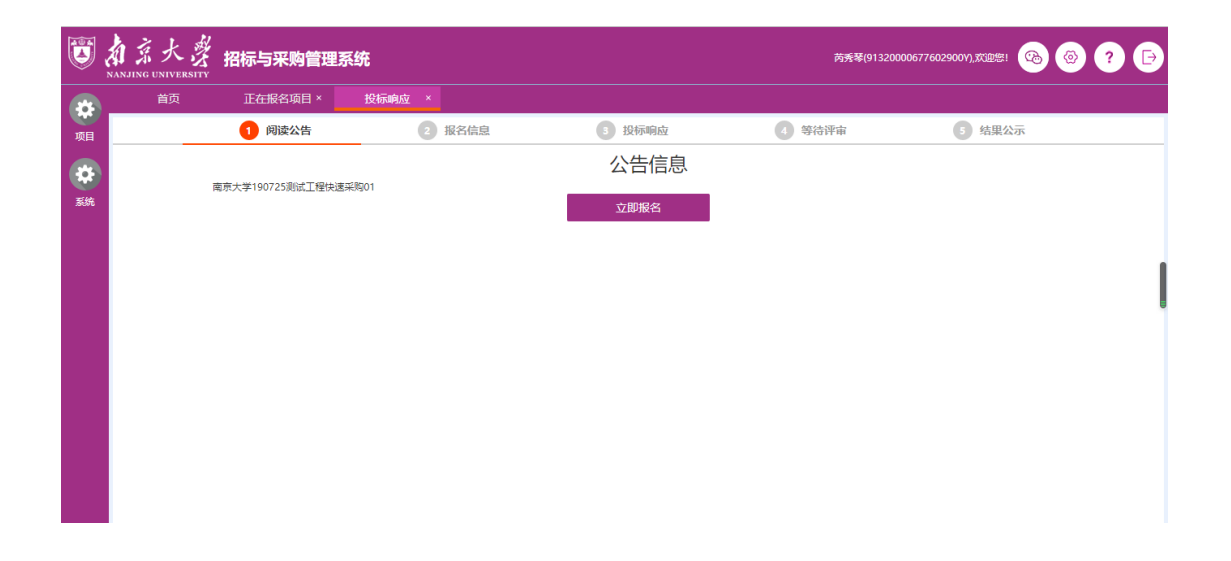

# 核对报名信息并交标书费

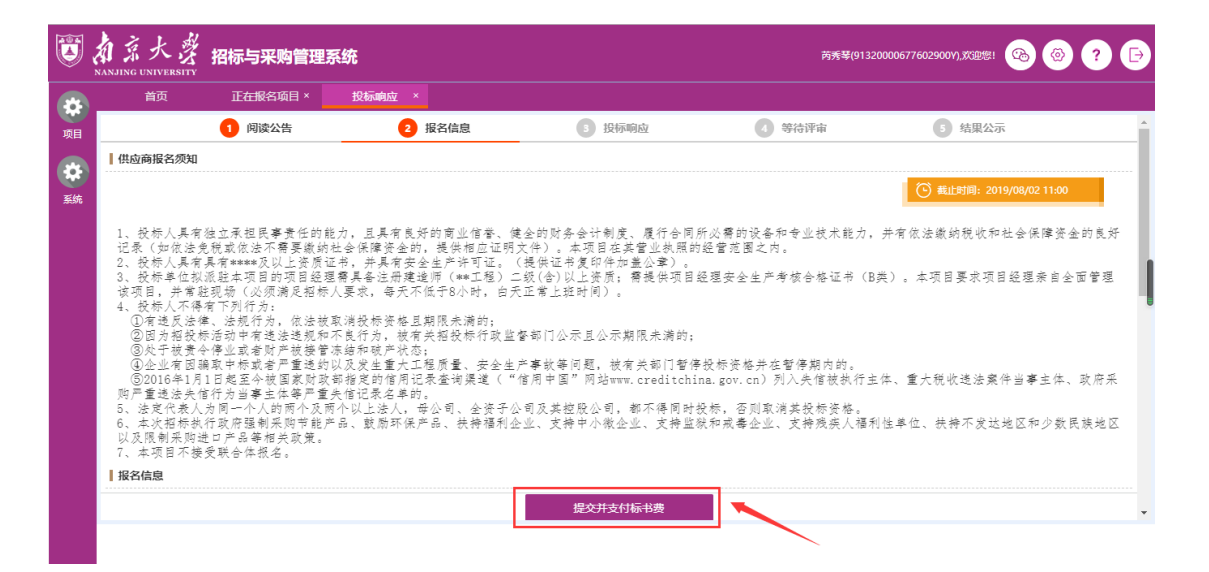

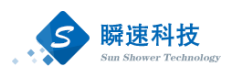

|    | 和京大發 招标与采购管               | 理系统                                                                                                    | 苏秀翠(913200006776029007),苏田忠! 🙆 🙆 ? 🕞                                                                                                    |
|----|---------------------------|----------------------------------------------------------------------------------------------------|----------------------------------------------------------------------------------------------------|
| *  | 首页 正在报名项目                 | × 投标响应 ×                                                                                                    |                                                                                                    |
| 项目 | * 电子邮程                    | 支付标书费                                                                                                    | ×                                                                                                    |
| *  | 开票信息 以下开票信息用于开据发          | 标书收费标准: 按标段收取                                                                                                    |                                                                                                    |
| 系统 |                           | 标书收费金额: 0.02 元人民币                                                                                                    |                                                                                                    |
|    | * 井農単位名称                  | 缴费状态: 缴费失败,请确认是否扣款成功,若无扣款请重新缴费!                                                                                                    | ÷                                                                                                    |
|    | * 注册地址<br>* 开户行<br>* 银行张력 | <ol> <li>1.論从投标保容时,请供由下方立即能要按钮进行继责。</li> <li>2.标告要做防动功后能不退还。</li> <li>4.服存活者器能防动功后能不退还。</li> <li>4.服存活者指弦作用专业投标。请提前24小时款电0571-88363858。</li> <li>5.由于撤费结果会出现延迟现象,能要成功后该重新向新本页面!</li> </ol> |                                                                                                    |
|    | <b>  缴费信息</b>             | 重新飲费                                                                                                    |                                                                                                    |
|    | 费用类别                      |                                                                                                    |                                                                                                    |
|    | 收费标准                      |                                                                                                    |                                                                                                    |
|    | 收费金额                      |                                                                                                    |                                                                                                    |
|    | 墩费状态                      |                                                                                                    |                                                                                                    |
|    |                           | ● 小田市立已來自時《開放父子站定本站父開出四個小田口》                                                                                                    | and the second second se |
|    |                           | 提交并支付标书费                                                                                                    |                                                                                                    |
|    |                           |                                                                                                    |                                                                                                    |

| 南京大学招标与采购管理系统 | i × 🕄 南京大学在线支付平台 >                    | × +                                          |                           |                                | - 0 ×         |
|---------------|---------------------------------------|----------------------------------------------|---------------------------|--------------------------------|---------------|
| ← → ℃ ① 不安全   | pay.nju.edu.cn/pay/dealPay.html?6B1E2 | F4B1582532E                                  |                           |                                | ☆ \varTheta : |
|               |                                       |                                              |                           |                                |               |
|               | O 加京大学 在线支                            | 付平台                                          |                           | English                        |               |
|               |                                       |                                              |                           |                                |               |
|               | 江苏兴光资产评估有限公司,您好                       |                                              |                           |                                |               |
|               |                                       |                                              |                           | 常见问题                           |               |
|               | ■ 导致的用户,从座使用闸床入<br>系。                 | 《子住线文刊十百进门网上文刊,》                             | 1122刘文竹坝日现主教有规则, 唐马收费叫 1款 | • 各银行卡支付限额                     |               |
|               |                                       | 支付项目                                         | 招标系统测试收费2                 | <ul> <li>工行在线支付操作指引</li> </ul> |               |
|               |                                       | 金额                                           | ¥0.02                     |                                |               |
|               |                                       | 姓名                                           | 江苏兴光资产评估有限公司              |                                |               |
|               | 您的付款信息                                | 电子票据                                         |                           |                                |               |
|               | 请选择网上支付银行:                            |                                              |                           |                                |               |
|               | ◎ ICBC (8) 中国工商银行                     | 🏻 🕘 其他银行                                     | ◎ 支付宝                     | 退出平台                           |               |
|               | ○ ICBC (3) 中国工商银行<br>外卡               | <ul> <li>扫码支付<br/>(支付支/锁信/工行e生活等)</li> </ul> |                           |                                |               |
|               |                                       | 全额支付                                         |                           |                                |               |

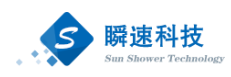

# 投标响应

| A.<br>NA | ANJING UNIV       |                                           | 采购管理系统                                    |                                                                     |                                                                         | 芮秀琴(9132) | 0000677602900V),欢迎您!    | ) @ ?                       |
|----------|-------------------|-------------------------------------------|-------------------------------------------|---------------------------------------------------------------------|-------------------------------------------------------------------------|-----------|-------------------------|-----------------------------|
|          | 首页                | ī 我参与                                     | 前项目 ×                                     | 190725 ×                                                            |                                                                         |           |                         |                             |
|          |                   | 1 阅                                       | 卖公告                                       | 2 报名信息                                                              | 3 投标响应                                                                  | 4 等待评审    | 5 结果公示                  |                             |
|          | 阅读招标              | 文件                                        |                                           |                                                                     |                                                                         |           |                         |                             |
|          | 序号                | 内容                                        |                                           |                                                                     | 附件名称                                                                    |           |                         | 操作                          |
|          | 1                 | 招标文件正文                                    | 190725测试工程的                               | 电速采购01-招标文件.doc                                                     |                                                                         |           |                         | 下载                          |
|          | 2                 | 评审评分办法                                    | 评审评分办法.pdf                                |                                                                     |                                                                         |           |                         | 下载                          |
|          | 3                 | 其他附件                                      |                                           |                                                                     |                                                                         |           |                         | 下载                          |
| l        | 投标响应              |                                           |                                           |                                                                     |                                                                         |           |                         |                             |
|          | 1 1211-1112       | 编制                                        |                                           |                                                                     |                                                                         |           |                         |                             |
|          | 序号                | <b>编制</b><br>内容                           |                                           | 说明                                                                  |                                                                         | 上传内容      | 状态                      | 摄作                          |
|          | 序号<br>1           | <b>编制</b><br>内容<br>资格审查响应文件               | 下载模板——>依据<br>件)                           | <b>说明</b><br>環板编制资格审查明应文件——>上代                                      | 咬件 (限定 doc、 docx、 pdf文                                                  | 上传内容      | 状态<br>未完成               | 操作<br>愛板 上传                 |
|          | 序号<br>1<br>2      | 内容<br>资格审查响应文件<br>投标一览表                   | 下载横板——>依据<br>件)<br>這写编制一览表——              | <b>说明</b><br>禮版编制资格审查明应文件───>上他<br>一>打印、盖公案───>上传清晰的扫描              | r文件 (限定 doc, docx, pdf文<br>文件 (関片現定権式 jpg, png)                         | 上传内容      | 状态<br>未完成<br>未完成 4      | 授作<br>榮板 上传<br>解輯 上传        |
|          | 序号<br>1<br>2<br>3 | (編制)<br>内容<br>资格审查明应文件<br>投标一览表<br>投标文件正文 | 下载模板——>依据<br>件)<br>填写编制一览表——<br>下载模板——>依据 | 提明<br>課板振動装修审查意用应文件──→上作<br>→>打印、整公業──→上传清晰的扫描<br>現板振動明应文件──→上传文件(月 | r交件 (限定 doc, docx, pdf文<br>i文件 (限片限定推式 jpg, png)<br>提 doc, docx, pdf文件) | 上後內容      | 状态<br>未完成<br>未完成<br>未完成 | 操作<br>数 上传<br>編辑 上传<br>数 上传 |

#### 制作完成之后,在报名时间截止之前可撤回修改

|    | A 3<br>NANJIN | 京大<br>IG UNIVE | 必 招标与    | 采购管理系统             |                        |                        |           | 芮秀琴(91320000é         | 577602900Y),欢迎您! | ●  | Ð |
|----|---------------|----------------|----------|--------------------|------------------------|------------------------|-----------|-----------------------|------------------|----|---|
|    |               | 首页             | 我参与      | 啲项目 ×              | 190725 ×               |                        |           |                       |                  |    |   |
| 项目 |               |                | 1 阅读     | 卖公告                | 2 报名信息                 | 3 投标响                  | 应         | 4 等待评审                | 5 结果公示           |    |   |
|    | 间             | 读招标文           | 件        |                    |                        |                        |           |                       |                  |    |   |
| 系统 |               | 序号             | 内容       |                    |                        | Pdf (4                 | 名称        |                       |                  | 操作 |   |
|    |               | 1              | 招标文件正文   | 190725测试工程(        | e速采购01-招标文件.doc        |                        |           |                       |                  | 下载 |   |
|    |               | 2              | 评审评分办法   | 评审评分办法.pdf         |                        |                        |           |                       |                  | 下载 |   |
|    |               | 3              | 其他附件     |                    |                        |                        |           |                       |                  | 下载 |   |
|    | ┃投            | 标响应编           | 制        |                    |                        |                        |           |                       |                  |    |   |
|    |               | 序号             | 内容       |                    | 说                      | 明                      |           | 上传内容                  | 状态               | 操作 |   |
|    |               | 1              | 资格审查响应文件 | 下载模板——>依据<br>件)    | 機板编制资格审查响应文件           | >上传文件(限定 doc、docx、     | pdf文<br>南 | I大工程快速采购详细配置说明.doc 💿  | 已完成              | 模板 |   |
|    |               | 2              | 投标一览表    | 埴写编制一览表——          | ->打印、盖公章>上传            | 清晰的扫描文件(图片限定格式 jpg,    | png) 🖻    | Іжјрд 🝥               | 已完成              | 查看 |   |
|    |               | 3              | 投标文件正文   | 下载模板——>依排          | <b>模板编制响应文件——&gt;上</b> | 传文件(限定 doc、docx、pdf文件) | ) 南       | I大工程快速采购详细配置说明.doc 🝥  | 已完成              | 模板 |   |
|    |               | 4              | 工程量清单    | 下载 (招标工程量)<br>f文件) | 弹文件) ——>编制工程量          | 清单——>上传已标价的工程量清单       | (限定ent A  | NJ180941-03SG(1).EN 🔕 | 已完成              | 模板 |   |
|    |               |                |          |                    |                        | 撤回修改                   | ¢         |                       |                  |    | - |

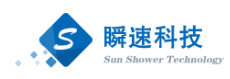

# 等待评审

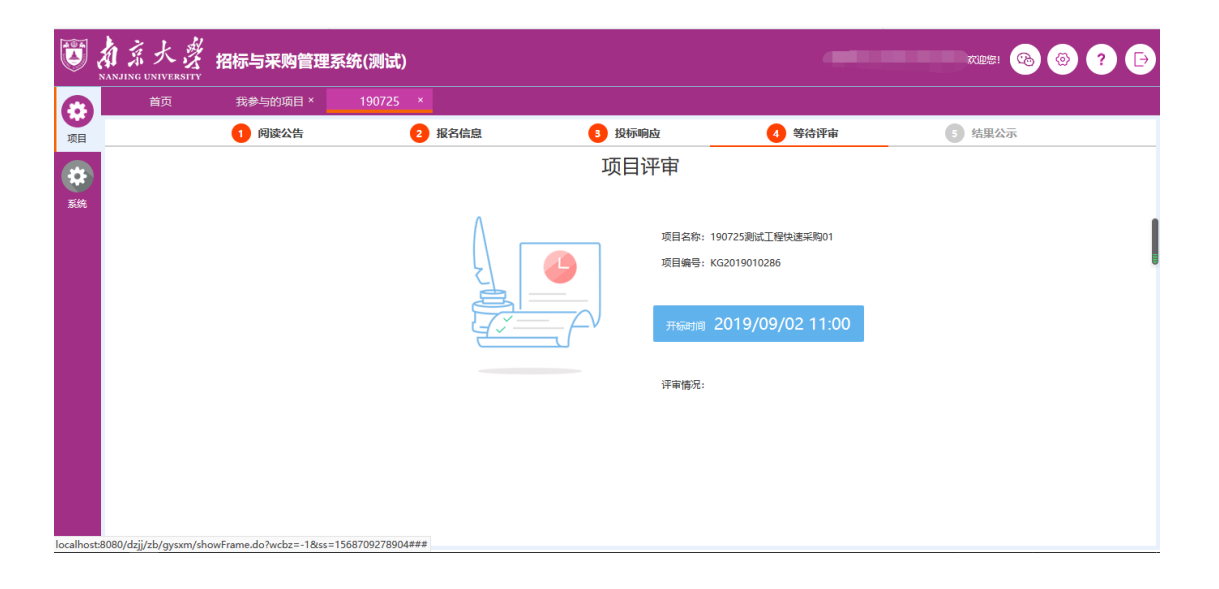

## 结果公示

评审结束之后可通过结果公示查看评审结果。